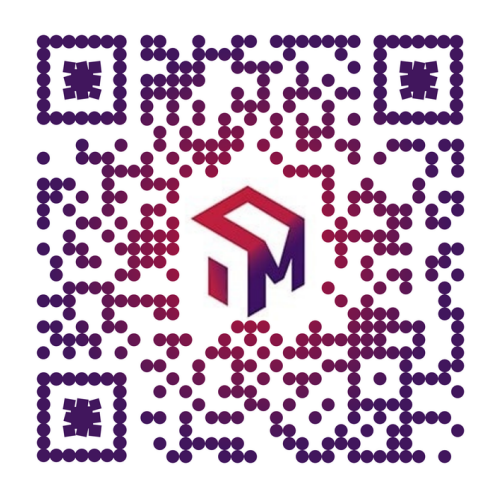

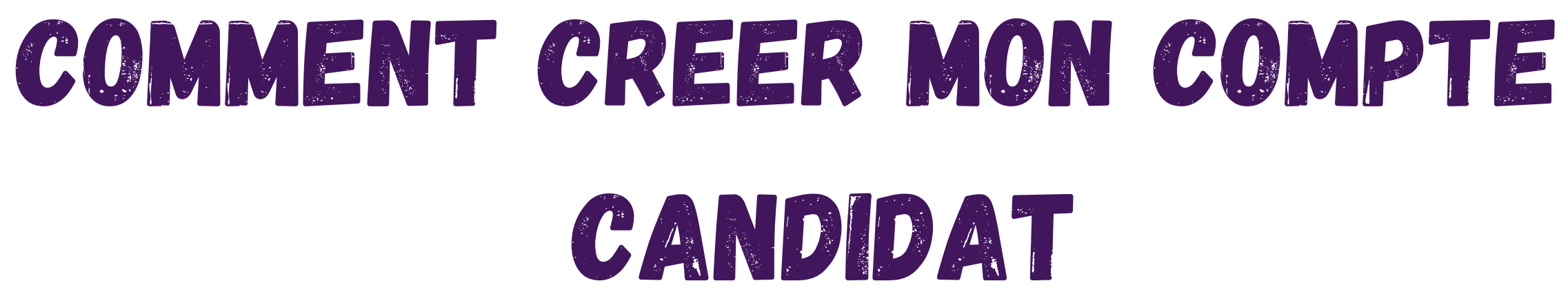

## RENDEZ-VOUS SUR <u>HTTPS://WWW.CMONALTERNANCE-NA.FR/</u>

## CLIQUEZ SUR LE LIEN S'INSCRIRE

## CAP MÉTIERS

## **CMonAlternance**

Votre outil pour trouver un apprentissage, un stage ou un candidat en Nouvelle-Aquitaine.

ESPACE CANDIDAT | ESPACE EMPLOYEUR | ESPACE RESSOURCES | ACCÈS PROFESSIONNELS

Candidats, Trouvez une alternance parmi nos 57 offres

Libellé de l'offre, numéro, ...

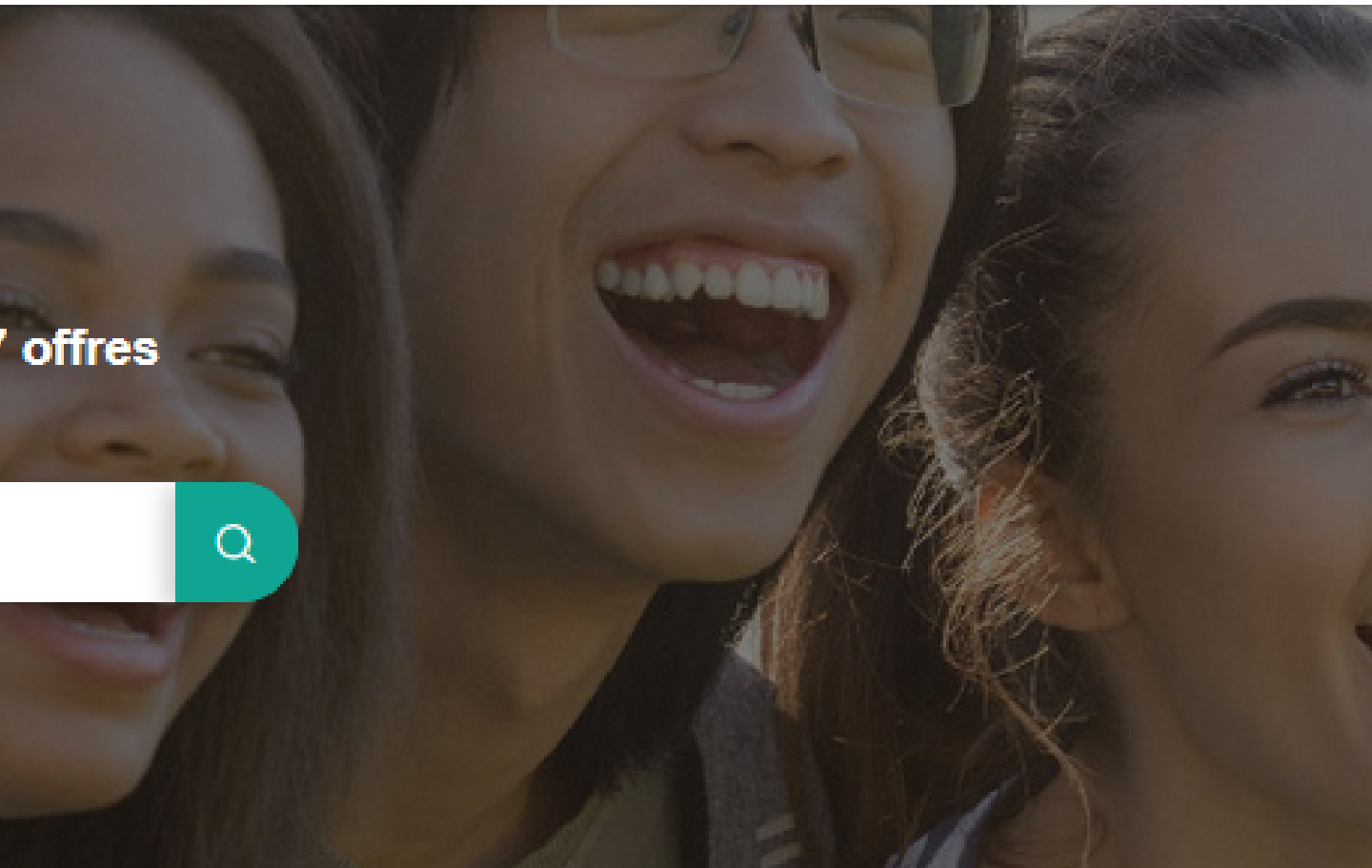

SE CONNECTER

**S'IN SCRIRE** 

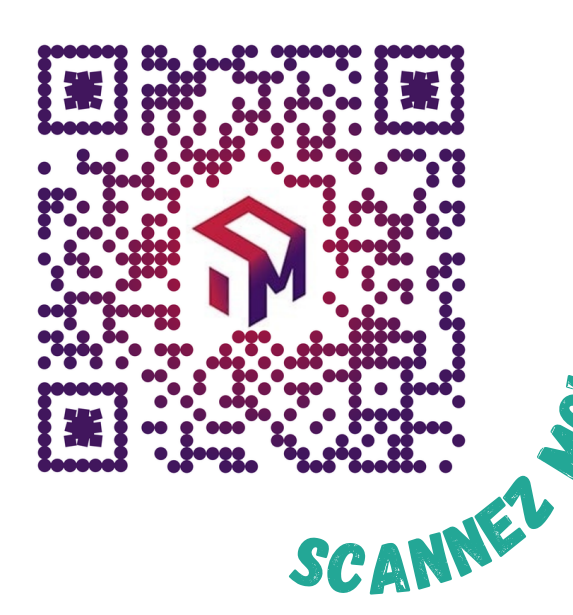

# LES ÉTAPES DE LA CRÉATION DE MON COMPTE CANDIDAT

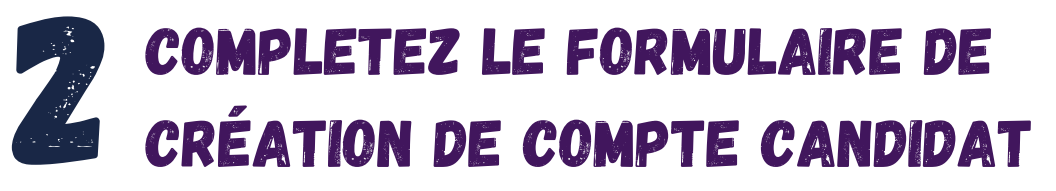

| Créer un compte                                                                                                    |  |  |  |  |
|----------------------------------------------------------------------------------------------------|--|--|--|--|
| Candidat Employeur Professionnel                                                                                                    |  |  |  |  |
| Mes identifiants                                                                                                    |  |  |  |  |
| * champs obligatoires                                                                                                    |  |  |  |  |
| (Mail*                                                                                                    |  |  |  |  |
| Mot de passe *                                                                                                    |  |  |  |  |
| Confirmation du mot de passe *                                                                                                    |  |  |  |  |
| Mes informations                                                                                                    |  |  |  |  |
| Prénom *                                                                                                    |  |  |  |  |
| Nom *                                                                                                    |  |  |  |  |
| Numéro de portable *                                                                                                    |  |  |  |  |
| J'accepte que les informations saisies soient exploitées dans le cadre de<br>la relation commerciale qui découle de cette demande. *                                                                                                    |  |  |  |  |
| Ce site recueille vos données afin de traiter votre demande. Conformément au Réglement Général sur la<br>Protection des Données (RGPD), vous bénéficiez d'un droit de rectification, de suppression, de limitation ou<br>d'opposition au traitement de vos données. Pour en savoir plus, merci de consulter la page <u>Politique de</u><br>confidentialité. |  |  |  |  |
| <ul> <li>Vous pourrez compléter votre parcours, expériences, compétences dans<br/>votre espace quand votre compte sera créé.</li> </ul>                                                                                                    |  |  |  |  |
| —                                                                                                    |  |  |  |  |
| CRÉER MON COMPTE                                                                                                    |  |  |  |  |

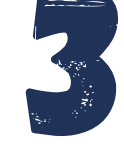

**VOUS ALLEZ RECEVOIR UN MAIL,** VÉRIFIEZ VOS SPAMS ET CLIQUEZ SUR LE LIEN POUR ACTIVER VOTRE COMPTE

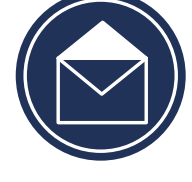

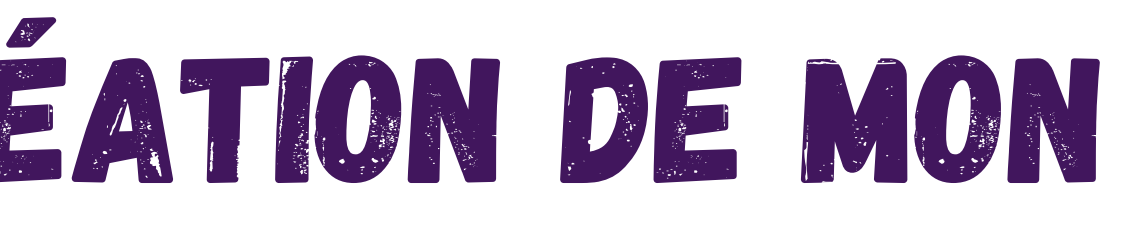

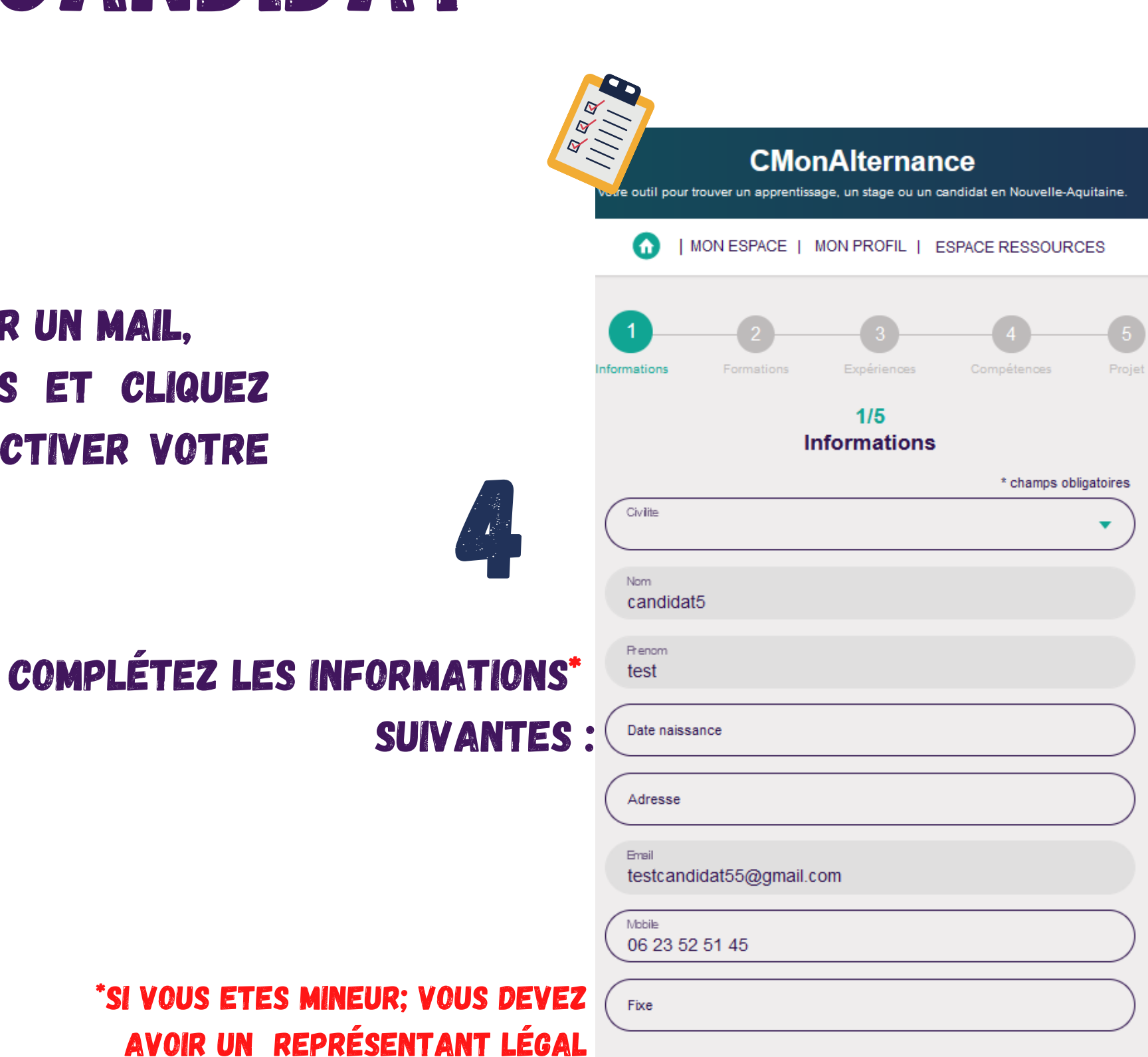

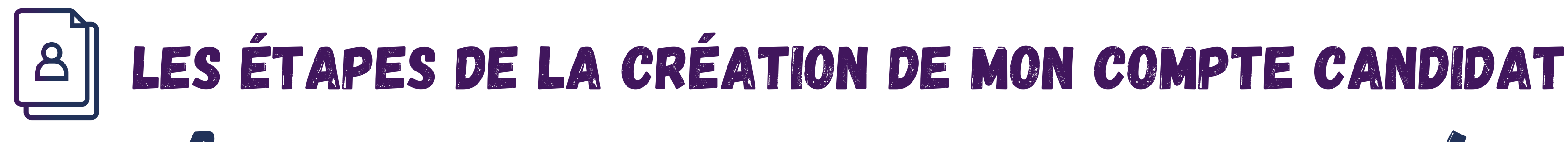

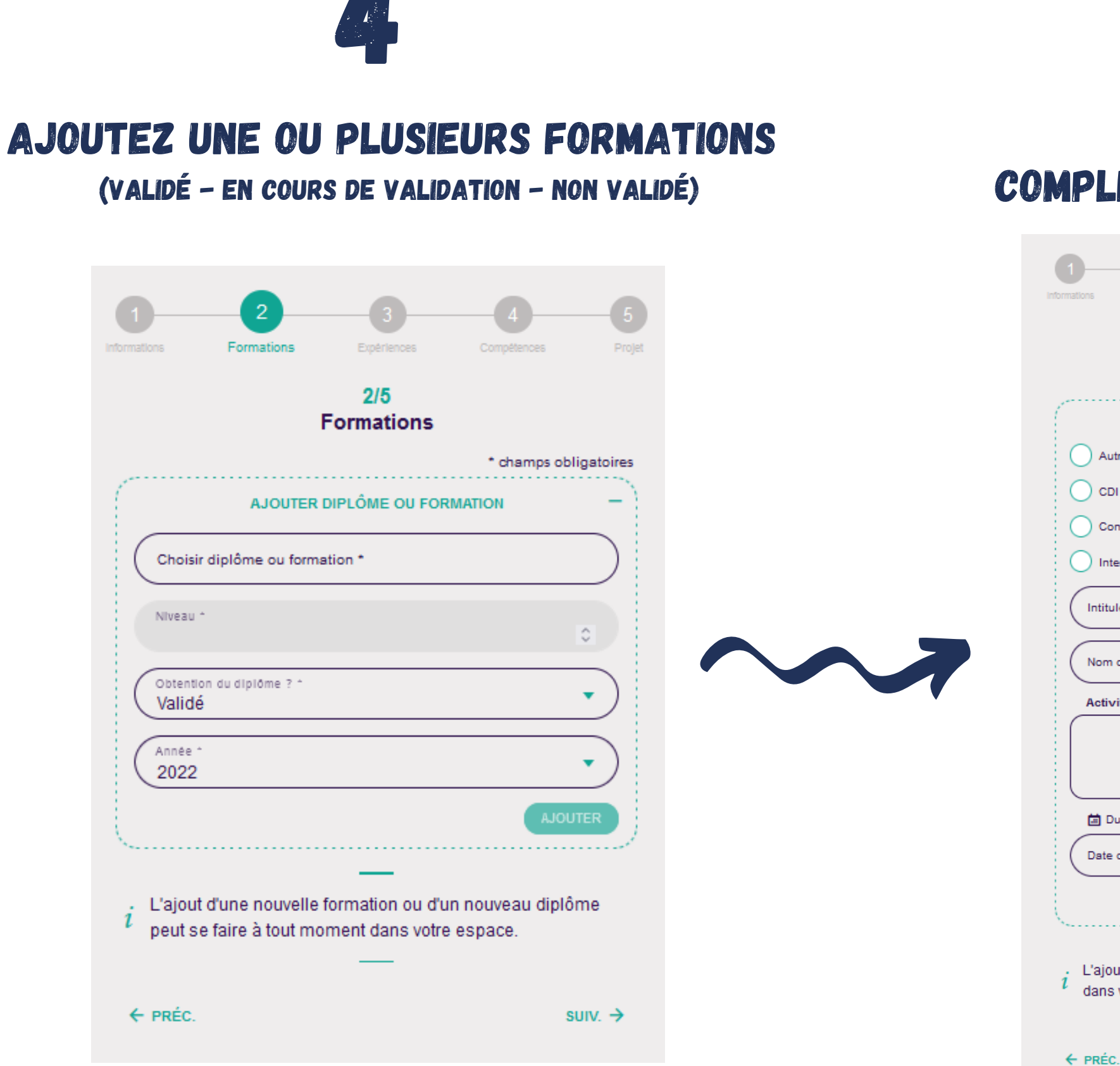

**COMPLÉTEZ VOTRE EXPERIENCE** 

|                   | Expériences            |
|-------------------|------------------------|
|                   | * champ                |
|                   | AJOUTER UNE EXPÉRIENCE |
| Autre             |                        |
| СDI               | Stage pro              |
| Contrat aidé      | Alternance             |
| Interim           | Job d'étudiant/d'é     |
| Intitulé métier * |                        |
| Nom de la société | •                      |
| Activité          |                        |
|                   |                        |
| 🗇 Durée           |                        |
| Date de début     | Date de fin            |
|                   |                        |
|                   |                        |

suiv. →

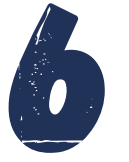

## DÉTAILLEZ L'ENSEMBLE DE VOS **COMPÉTENCES**

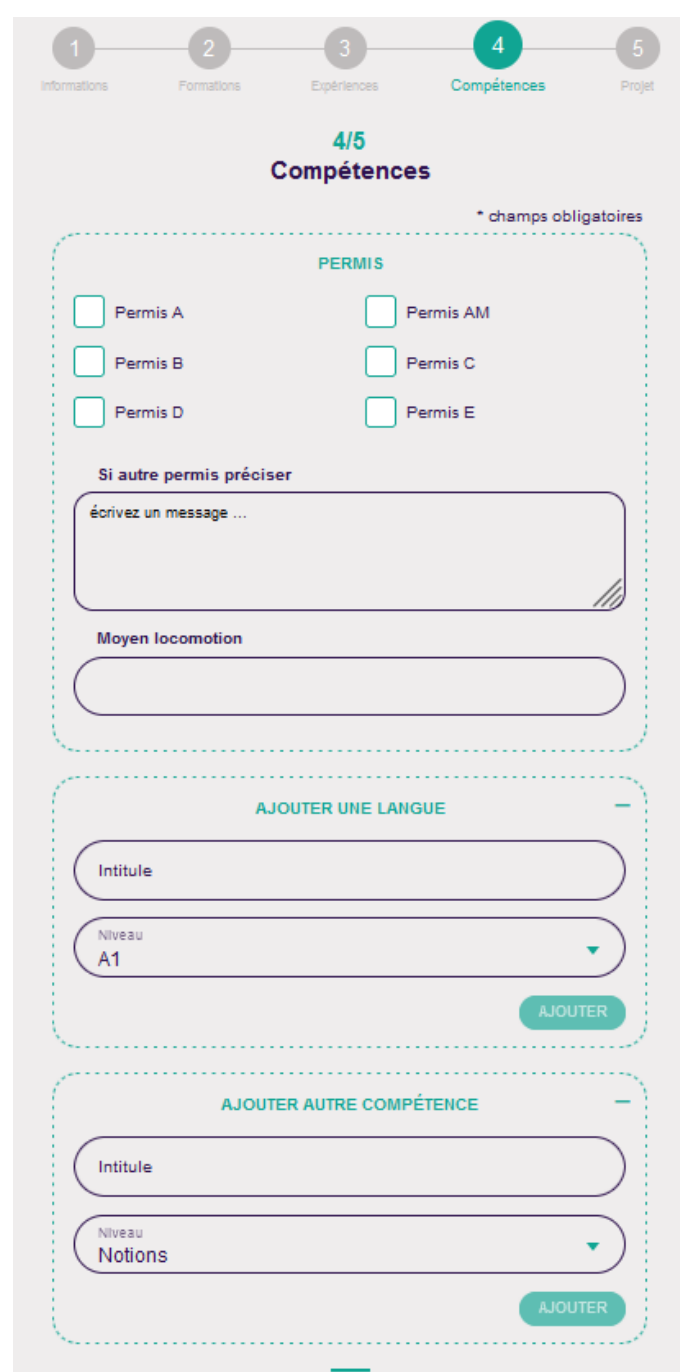

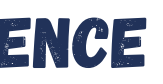

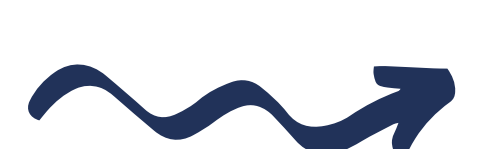

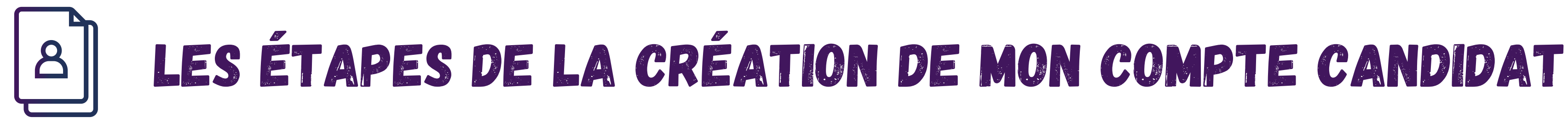

**CRÉEZ VOTRE OU VOS PROJETS PROFESSIONNELS\*** 

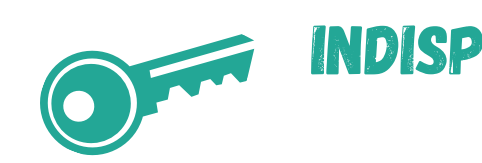

|                                            | 5/5<br>Projet                          |
|--------------------------------------------|----------------------------------------|
|                                            | * champs obligatoires                  |
| AJO                                        | UTER UN PROJET -                       |
| Contrat d'apprentissage                    | Contrat de professionnalisation        |
| Stage en milieu<br>professionnel           |                                        |
| Intitulé diplôme *<br>Diplôme d'études spé | cialisées pédiatrie                    |
| Niveau du dipiôme en alterna<br>1          | nce *                                  |
| Métler préparé *<br>Pédiatre               |                                        |
| C Durée                                    |                                        |
| Durée de l'altemance *<br>3                | Unite duree contrat<br>Année           |
| Region                                     | Commune                                |
| Salsirune ville Bordeaux                   |                                        |
|                                            |                                        |
| Dans un rayon autour de                    |                                        |
| 10 km                                      | 100 km                                 |
|                                            | AJOUTER                                |
|                                            | _                                      |
| L'ajout d'un nouveau pi                    | rojet peut se faire à tout moment dans |

| ons Formations                                                                                                    | 3<br>Expériences                                                                                                    | Compétences                                                                                                    | 5<br>Projet                                                                                                    |
|----------------------------------------------------------------------------------------------------|----------------------------------------------------------------------------------------------------|----------------------------------------------------------------------------------------------------|----------------------------------------------------------------------------------------------------|
|                                                                                                    | 5/5<br>Projet                                                                                                    |                                                                                                    |                                                                                                    |
| Pr                                                                                                    | ojet créé avec suc                                                                                                    | cès.                                                                                                    |                                                                                                    |
|                                                                                                    |                                                                                                    | * champs ob                                                                                                    | ligatoires                                                                                                    |
|                                                                                                    | V PROJET                                                                                                    |                                                                                                    |                                                                                                    |
| pe d'alternance recherché<br>itulé diplôme : Diplôme d<br>veau du diplôme en altern<br>tier préparé : Pédiatre<br>rée de l'alternance : 3 Ani<br>le et rayon : Bordeaux - 4 | e : Contrat d'apprenti<br>'études spécialisées p<br>ance : 1<br>née<br>50km                                                                                                    | issage<br>pédiatrie<br>PPRIMER MODI                                                                                                    | FIER                                                                                                    |
|                                                                                                    | AJOUTER UN PROJ                                                                                                    | ET                                                                                                    | +                                                                                                    |
| L'ajout d'un nouvea<br>votre espace.<br>PRÉC.                                                                                                    | u projet peut se fa                                                                                                    | iire à tout momer                                                                                                    | nt dans<br>NER                                                                                                    |
|                                                                                                    | pe d'alternance recherché<br>itulé diplôme : Diplôme d<br>veau du diplôme en altern<br>tier préparé : Pédiatre<br>rée de l'alternance : 3 Ann<br>le et rayon : Bordeaux - 3<br>L'ajout d'un nouvea<br>votre espace. | 2 3<br>Service Service S | 2 3 4<br>pro Formations Experiences Competences<br>5/5<br>Projet<br>Projet créé avec succès.<br>• champs ob<br>• champs ob<br>• champs o |

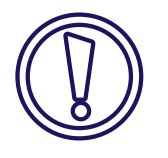

### CRÉEZ UN PROJET POUR RECEVOIR DES ALERTES ET CANDIDATER : 1 PROJET = 1 MÉTIER

## **INDISPENSABLE POUR POUVOIR CANDIDATER /**

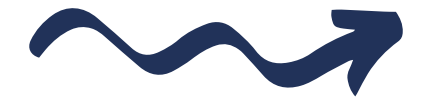

Bravo, toutes vos informations sont bien enregistrées !

 $\checkmark$ 

Elles pourront être modifiées ou complétées dans votre espace.

CONSULTER MON ESPACE

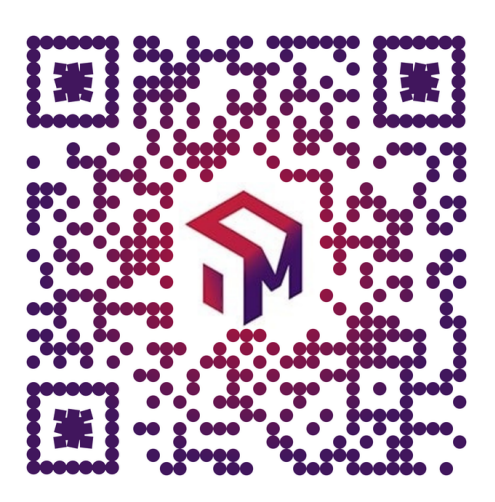